## Uploading your vaccination card to Medicat

Visit the Health Services website at uis.edu/healthservices and click on the Patient Portal

A / HEALTH SERVICES

## **Health Services**

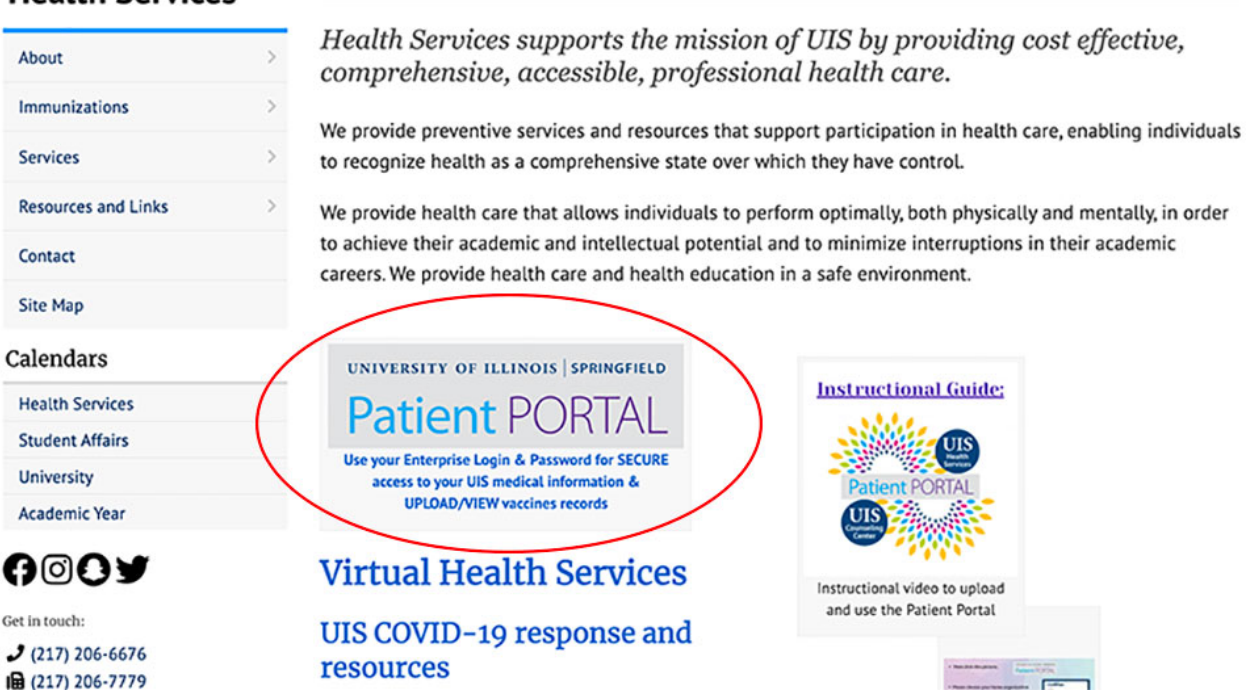

Once inside the patient portal, look for the upload button. Use the upload button to upload your proof of vaccination to the patient portal.

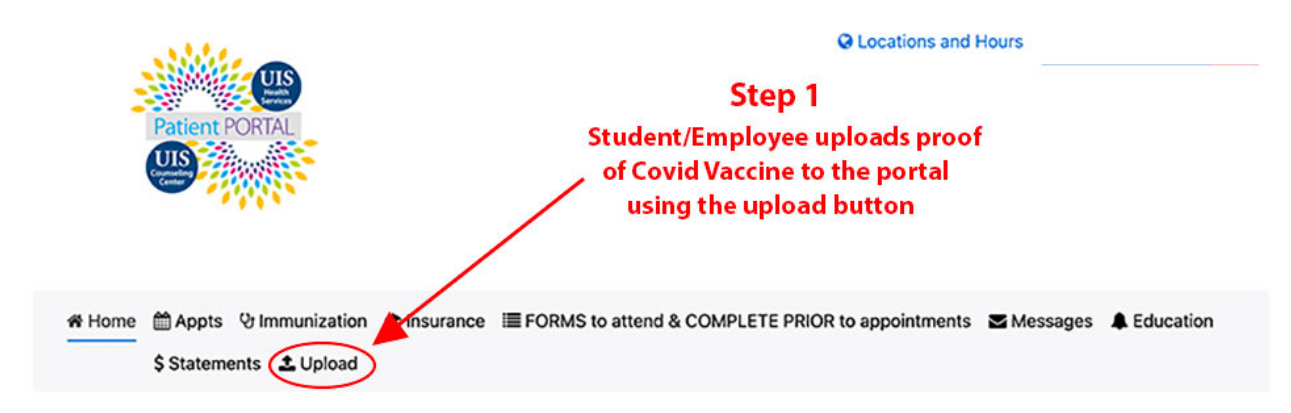

From the list of accepted documents, find the vaccine you have received. Next, choose that vaccine from the pull-down menu, then click Select File.

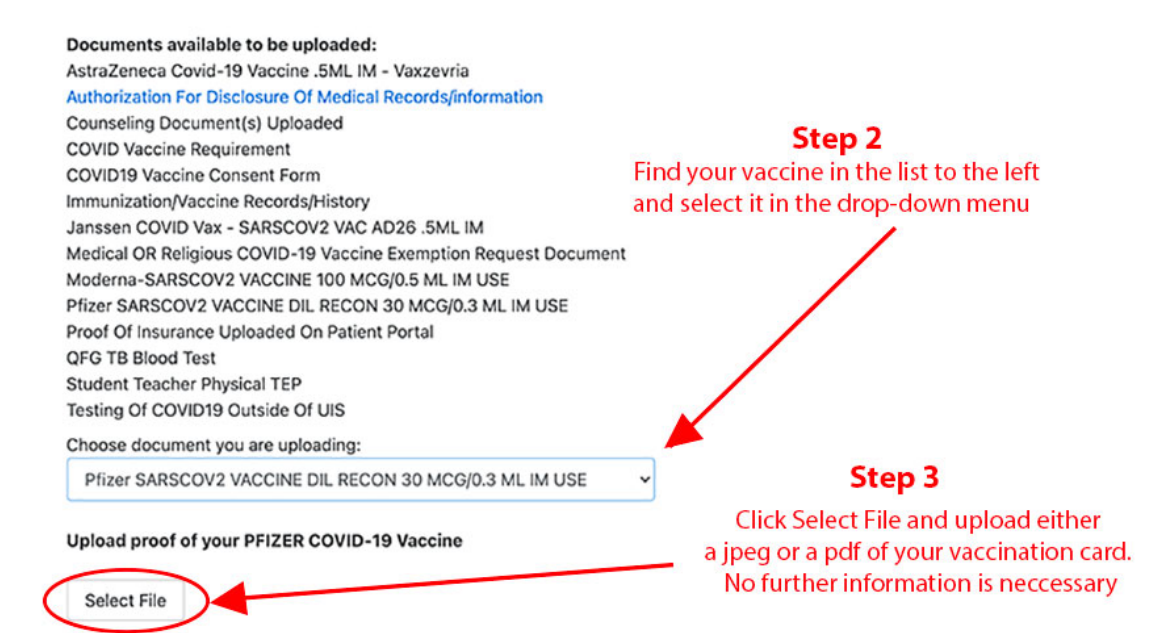